## Ι-Ο ΟΑΤΑ

01版

# ファームウェアの更新手順

## 無線LANルーター

WN-AX1167GR/WN-GX300GR

## ファームウェアの手動更新手順を説明します。

※ ファームウェアの更新作業はパソコンでおこなってください。

# **Step1** ダウンロードする

1 ファームウェアの更新ファイルをダウンロードする

下記URLより、ご利用のOSを選択し、ファームウェアの更新 ファイルをダウンロードします。

- WN-AX1167GRをお持ちの場合 http://www.iodata.jp/p/151675
- WN-GX300GRをお持ちの場合: http://www.iodata.jp/p/152513
- ※ ダウンロード済みの場合は、右記「Step2 設定画面を開く」 へお進みください。
- 2 ダウンロードしたファイルを実行する
  - WN-AX1167GRをお持ちの場合
    wnax1167gr\_XXX(.exe)ファイル
  - WN-GX300GRをお持ちの場合: wngx300gr\_XXX(.exe)ファイル
     (Xは数字)
- 3 デスクトップ上に"wnax1167gr\_XXX"または "wngx300gr\_XXX"フォルダーができたことを確認 ※ フォルダーを開く必要はありません。

## Step2 設定画面を開く

- 1 設定ツール「Magical Finder」(無料)をダウンロード する
  - Magical FinderダウンロードURL
    http://www.iodata.jp/r/3022
- 2 ダウンロードした"mfinderXXX(.exe)"ファイルを 実行する (Xは数字)

#### ⇒ "mfinder\_XXX" フォルダーがデスクトップ上に作成されます。

「…はダウンロードしたユーザー数が少ないため に、PCに問題を起こす可能性があります」の画面 が表示された場合 ①[操作]をクリックしてください。

②[その他のオプション]→[実行]→[インストールする]の順に クリックしてください。

Mac OSの場合 Dockの[ダウンロード]→ [MagicalFinder\_for\_Mac\_XXX.dmg]ファイルの順にダブル クリックしてください。(Xは数字)

"mfinderXXX"フォルダーを開き、
 "MagicalFinder (.exe)"ファイルをダブルクリック

# Windowsのファイアウォールの画面が表示された場合

[アクセスを許可する]をクリックしてください。

### Mac OSの場合

 ①デスクトップ上にダウンロードされた [MagicalFinder for Mac XXX]→[Magical Finder]の順にダブルクリックして ください。(Xは数字)

 ②インターネット上からのダウンロードファイルを開く場合の 警告が表示された場合、[開く]をクリックしてください。
 ③お使いのパソコンに設定してあるパスワードを入力し、 [OK]をクリックします。

**4** "WN-AX1167GR"または"WN-GX300GR"の

| [ブラウザ]                                    | ボタンをク        | フリック        |             |
|-------------------------------------------|--------------|-------------|-------------|
| 🖻 Magical Finder - ネ                      | ットワークデバイス設定ユ | -ริงปริง    | >           |
| 安定可能なネットワークテハイス一覧<br>IPアドレス MACアドレス デバイス名 |              |             | Finder      |
| ы°                                        |              | WN-AX1167GR | IP設定 0 ブラウザ |
|                                           |              |             |             |
|                                           |              |             |             |
|                                           |              |             |             |
|                                           |              |             |             |
| 発見したデバイス数                                 | 1            |             | ●情報の更新      |
| 現在のステータス                                  | 検索が完了しました    | Èo .        |             |

以上でダウンロードは完了です。 次に「Step2 設定画面を開く」へお進みください。 以上で設定画面が開けました。次に「Step3 ファームウェアを更新する」へお進みください。

## **Step3** ファームウェアを更新する

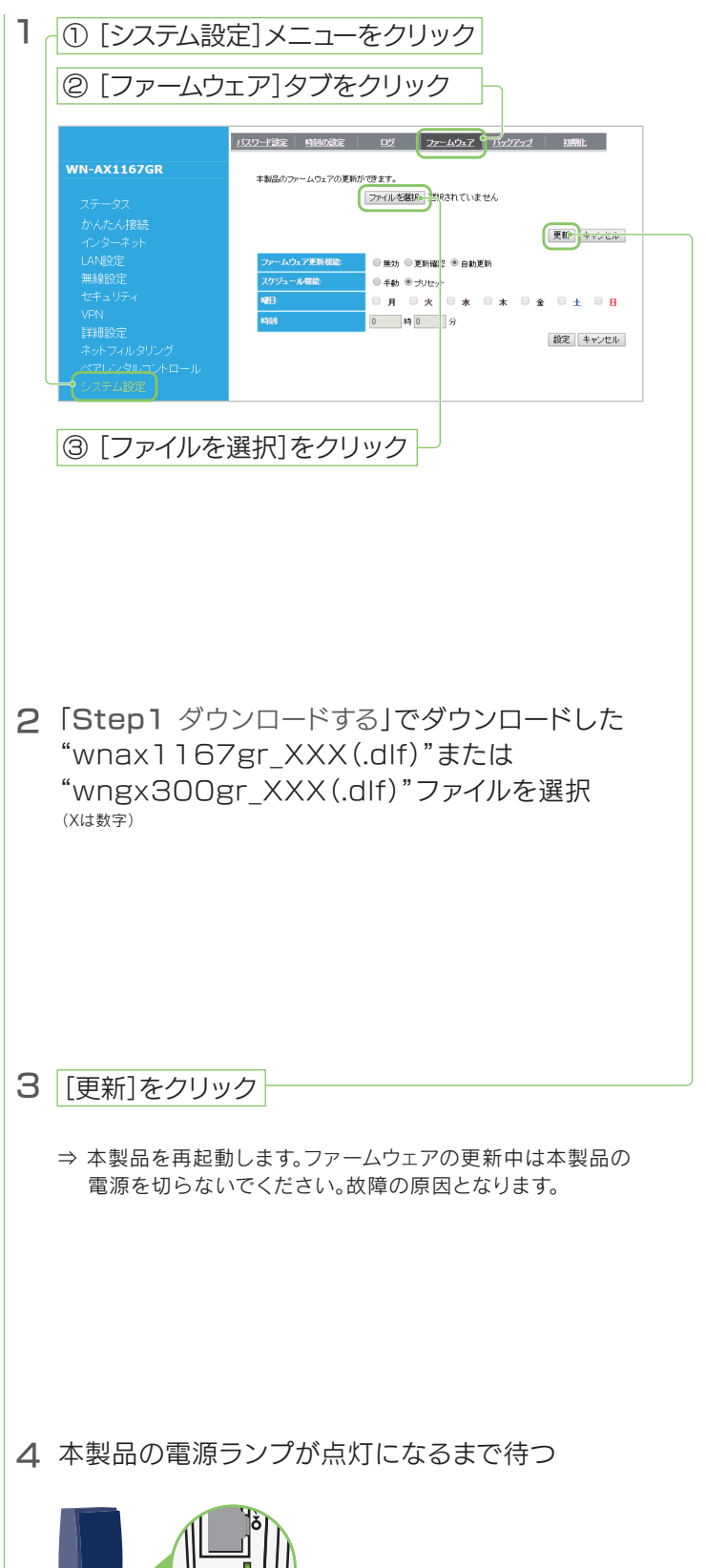

Step4 確認する

1 本製品の設定画面を開く

※「Step2 設定画面を開く」の手順3~4の方法で開きます。

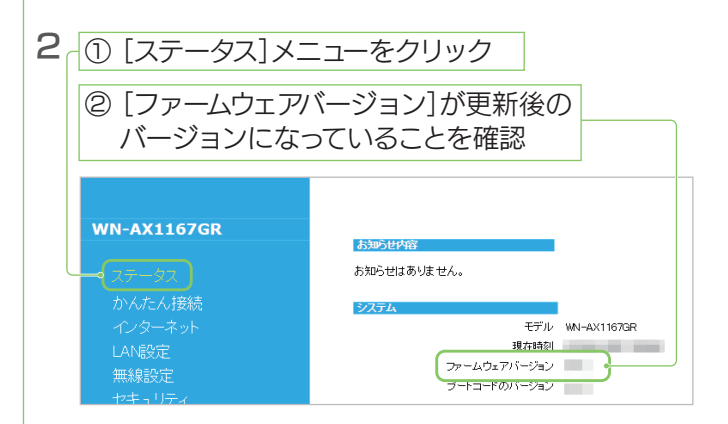

以上でファームウェアの更新の確認は完了です。設定画 面を閉じ、インターネットをお楽しみください。

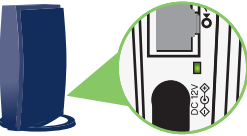